طريقة رفع مقال للموقع:

- 1) قم بتسجيل الدخول عن طريق اضافة wp-admin/ لرابط رابط موقع المدرسه.
  - 1) اذا كان رابط موقع المدرسه https://sites.kindix.me/school
    - https://sites.kindix.me/school /wp-admin (2
      - (3
      - بعد تسجيل الدخول قم بالنقر على كلمة مقالات

| 🖌 🚷 مواقعي 🖌                            | دeanWP 🛛 مدرسة العهد الابتدائية 🛡 0 🕂 جديد مشاهدة المقالات 🕅         |
|-----------------------------------------|----------------------------------------------------------------------|
| 🍪 الرئيسية                              | مقالات أضف مقالةً جديدةً                                             |
| 🖈 مقالات                                | الكل (25)   المنشورة (23)   المسودّات (2)   سلة المهملات (5)   محتود |
| <b>كل المقالات</b><br>أضف مقالةً جديدةً | تنفيذ الأمر                                                          |
| وسائط                                   | العنوان €                                                            |
| 루 تعليقات                               | (بدون عنوان) — مسودة                                                 |
| 晕 قوالب                                 | الحركات (התנועות)                                                    |
| 📌 احداث                                 |                                                                      |
| Elements 矣                              | How old , How many                                                   |
| 👗 حسابك                                 | أفاميات العمايات                                                     |
| 🎤 أدوات                                 |                                                                      |
| הגדרות בית ספ 🔅                         | تورج                                                                 |
| 🕟 طي القائمة                            |                                                                      |

- 3) انقر على اضف مقاله جديدة .
- 4) قم باضافة عنوان للمقالة مثلا الذكاء الاصطناعي AI

| × 🗆 –                                                          | 💌 🔘 أحف مناذ حبرات عدرت العبر : × 🔘 أحف مناذ حبرات مزرف العبر : × ) 😡 از ۱۰ درم، عدرت العبر البرانية ( × ) +                                                                                                    |
|----------------------------------------------------------------|----------------------------------------------------------------------------------------------------|
| : 🔇 🖈 🗭                                                        | este 🗧 🖨 🎧 🕞 🖉                                                                                                    |
| ×                                                              | גער דפדטן ברירת המחדל שלך 🛛 גער המחדל שלך 🛛 גער המחדל שלך 💦 גער גער גער גער גער גער גער גער גער גער                                                                                                    |
| مرحیًا، te12 📃                                                 | 🔞 💩 مواهید 👌 مدرسه البید البنداني 🕸 + + حدید 🔯 🐠 Wincanny                                                                                                    |
| خيارات الشاشة ♥ مساعدة ♥                                       | ۵ مربسیه أضف مقالةً جدیدةً                                                                                                    |
| * V A Monsterinsights                                          | 🖈 مئةت اللذكاء الاصطناعي AI                                                                                                    |
| Exclude page from Google Analytics Tracking                    | كل للمنافات<br>أصف مقالة حديدةً                                                                                                    |
| Toggle to prevent Google Analytics from<br>tracking this page. | Elementor About 💿 المتحرين والاستقرار                                                                                                    |
|                                                                | The state of the state of the s |
| Show Page Insights                                             | 에 있다. ···································                                                                                                    |
| Add a Site Note                                                |                                                                                                    |
| the University                                                 | Beneffs ≴                                                                                                    |
| This is a PRO feature                                          | الله حسابك                                                                                                    |
|                                                                | م ادرون<br>محمد المراجع                                                                                                    |
| نثر ۸۷۰                                                        |                                                                                                    |
| حفظ المسودة                                                    |                                                                                                    |
| ۹ الحالة: مسودة نحرير                                          |                                                                                                    |
| ® الظهور: هام <u>تحرير</u>                                     |                                                                                                    |
| 🛗 النشر فوراً <u>تحرير</u>                                     |                                                                                                    |
| SEO analysis: Not available (y)                                |                                                                                                    |
| <u>نفل إلى سلة المُوملات</u>                                   | هد الكلمان 9 تو مقد المسوة - 1945 مي                                                                                                    |
| Inch                                                           | * V ^ Yoat BD                                                                                                    |
| بنبه منتله<br>                                                 | Autoritation of the second second sec |
| <ul> <li>الجر فياسي</li> <li>الح فيدية</li> </ul>              |                                                                                                    |
| 🔾 🛄 معرض                                                       | عنارة رنسنية مناخية 🔘                                                                                                    |
| 0 11 440                                                       |                                                                                                    |
| 06/02/2025 ENG (11) (20 17) (20 06)                            | א א הקלד כאן כדי לחפש 🛤 🖏 📢 😒 🙀 🛃 🔕 🔛                                                                                                    |

- 5) قم بإضافة المواد داخل المقالة
- a. يمكنك إضافة نص
- b. يمكنك إضافة صوره من مكتبة الوسائط(الصور الموجوده بالموقع) او من جهاز الحاسوب .
   1 لإضافة صوره من جهاز الحاسوب انقر على أضف ملفات وسائط

🧐 أضف ملفات وسائط 2) قم برفع الصور عن طريق الحاسوب الخاص بك وذلك عن طريق الضغط على <mark>رفع الملفات</mark> ومن ثم الضغط على . <mark>تحديد الملفات</mark>. أضف ملقات وسانط رفع ملفات مكتبة الوسائط Expand Details < Envato Elements رفع 1 2 ب الملقات هذا لرقعها تحديد الملفات الحد الأقصى لحجم الملف المراد رفعه: 5 ميغابايت، 1.1.11 3)بعد رفع الصوره من جهاز الحاسوب سوف تظهر في مكتبة الوسائط قم باختيار ها. ومن ثم انقر على <mark>ادراج بالمقاله</mark> c. يمكنك إضافة فيديو. 1) لاضافة فيديو يمكنك فعل نفس خطوات اضافة صوره او اضافة او اضافته عن طريق اليوتيوب لاضفة فيديو عن طريق اليوتيوب 1. انقر على ادرج من رابط ال (URL) 2. قم بنسخ رابط اليوتيوب والصقه + 🕐 (2009) DEEPSEEK Kh. الميك من الم جديدة العليه . تربية العليه الميد - الا مراسية - مدرسة العليه الميد المالة الم الم المراسية - المراسية - المراسية الميد المالة المراسية - المراسية - المراسية × □ **③** ≕ ☆ ∰ ost-new.php 😫 🙆 O أدرج من رابط (URL) https://www.youtube.com/watch?v=3YuS7DFyic8 12 👂 🗵 😩 🛪 😋 🛪 🌼 🖬 🚛 4) 0 0 0 0 0 0

| باختيار الموضوع للصف حسب الطبقات من التصنيفات واكتب الصف في وسوم                                                            |
|----------------------------------------------------------------------------------------------------|
| تصنينت                                                                                                    |
| كل التصنيفات الأكثر استخداماً<br>العلوم.<br>اللغة العربية<br>اللغة العربية<br>اللغة الإنجليزية<br>اللغة العربية<br><br><br> |
| ▲ طبقة الروابع                                                                                                    |
|                                                                                                    |
| الصف الخامس،                                                                                                    |
| <u>اختر من الوسوم الأكثر استخداماً</u>                                                                                      |
|                                                                                                    |

 قم بالضغط على ادر اج بالمقاله (2

3) قم باختيار الصوره الرئيسيه للمقاله وذلك بالنقر على تعيين الصوره البارزه للمقال اخترها حسب الموضوع الملائم من المكتبه

| × ^ | الصورة البارزة للمقالة       |
|-----|------------------------------|
|     | تعبين الصورة البارزة للمقالة |
|     |                              |
|     |                              |
|     |                              |
|     |                              |

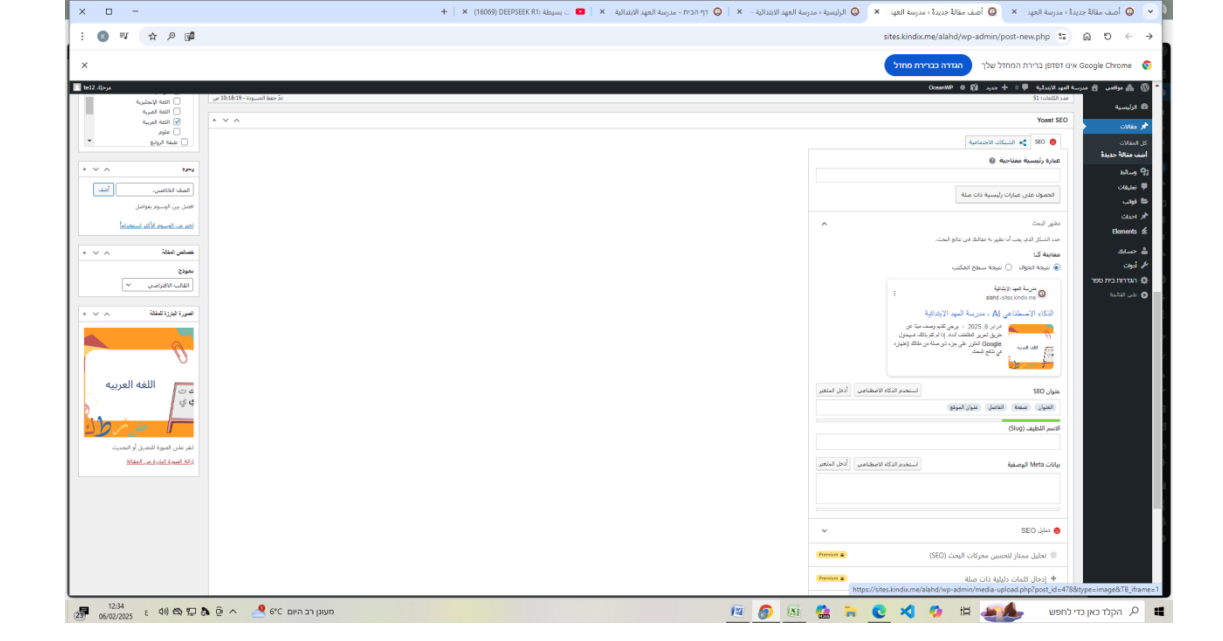

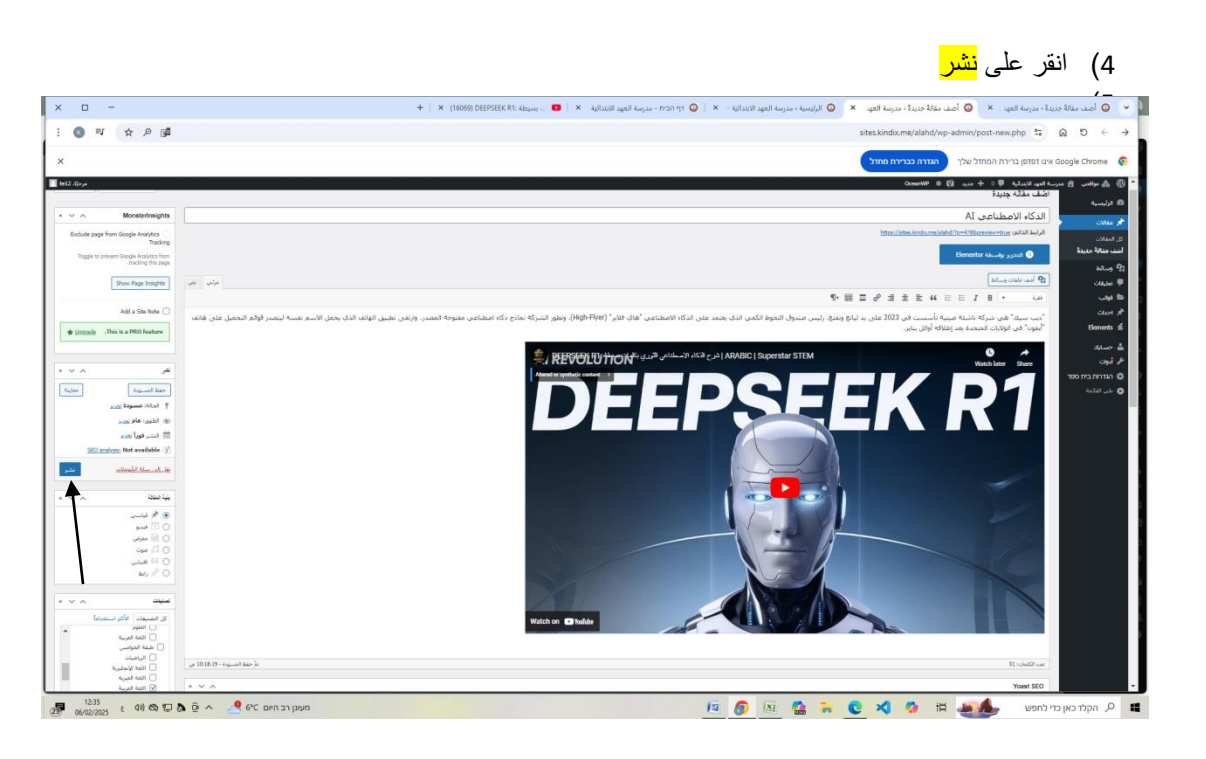

6) اذهب الى موقع المدرسه وتاكد ان المقال اضيف للموقع

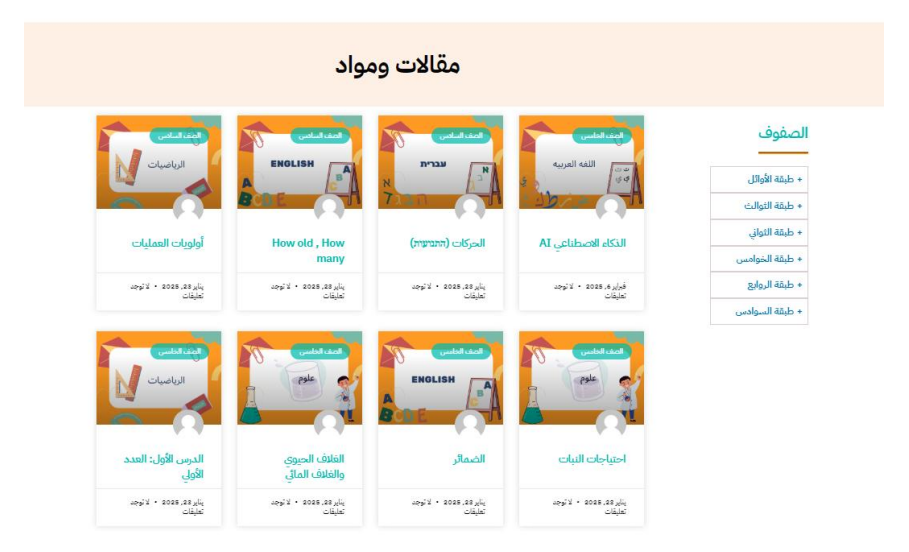